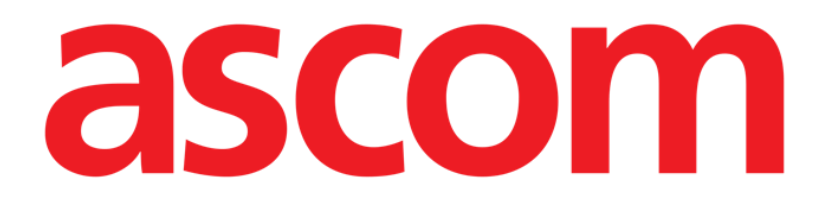

# Identity.net Gebruikershandleiding

Versie 2.0

03/12/2020

Ascom UMS s.r.l. Unipersonale Via Amilcare Ponchielli 29, 50018, Scandicci (FI), Italy Tel. (+39) 055 0512161 – Fax (+39) 055 829030 www.ascom.com

# Inhoudsopgave

| 1. Identity.Net             | 3   |
|-----------------------------|-----|
| 1.1. Inleiding              | 3   |
| 1.2. De module selecteren   | . 4 |
| 1.3. Koppelingsprocedure    | .4  |
| 1.4. Ontkoppelingsprocedure | .5  |

# 1. Identity.Net

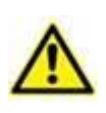

Zie de specifieke documenten van het product voor algemene en gedetailleerde informatie over de productomgeving en de instructies voor het gebruik van de Control Bar-software. De kennis en het begrip van deze documenten is verplicht voor een correct en veilig gebruik van de Identity.Net, zoals beschreven in dit document.

## 1.1. Inleiding

De Identity-module maakt het mogelijk om apparaten aan patiënten te koppelen/ontkoppelen.

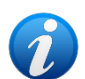

Alleen een subset van de geconfigureerde apparaten komt in aanmerking voor de procedure voor snelle koppeling/ontkoppeling. Over het algemeen is de procedure van toepassing op wifi-apparaten die vaak van de ene patiënt naar de andere worden verplaatst. In alle gevallen zijn het de functies van het apparaat, de manier waarop het wordt gebruikt en de configuratie die het al dan niet bruikbaar maakt voor de procedure die in deze handleiding wordt beschreven. Alleen de apparaten die kunnen worden gebruikt, worden weergegeven in de Identity.Net-module.

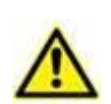

Als draadloze infuuspompen worden gebruikt, ze worden automatisch van de patiënt losgekoppeld wanneer ze geen wifi-bereik hebben of langer dan het aantal seconden dat is opgegeven in de configuratieoptie "PatientDeviceAssocTimeout", zijn uitgeschakeld.

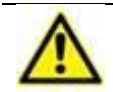

Als draadloze infuuspompen worden gebruikt, het is noodzakelijk om ze bij elke nieuwe infusie met de patiënt te verbinden.

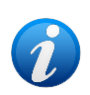

Als een patiënt wordt ontslagen en vervolgens weer wordt opgenomen, blijven de apparaten gekoppeld aan de vorige opname van de patiënt. Gebruik de Identiteitsmodule om de apparaten te koppelen aan de meest recente opname van de patiënt.

#### **1.2.** De module selecteren

Toegang krijgen tot de Identity-module op desktopwerkstations:

 $\succ$  Klik op het  $\swarrow$  pictogram op de zijbalk.

Het volgende scherm wordt weergegeven (Afb. 1).

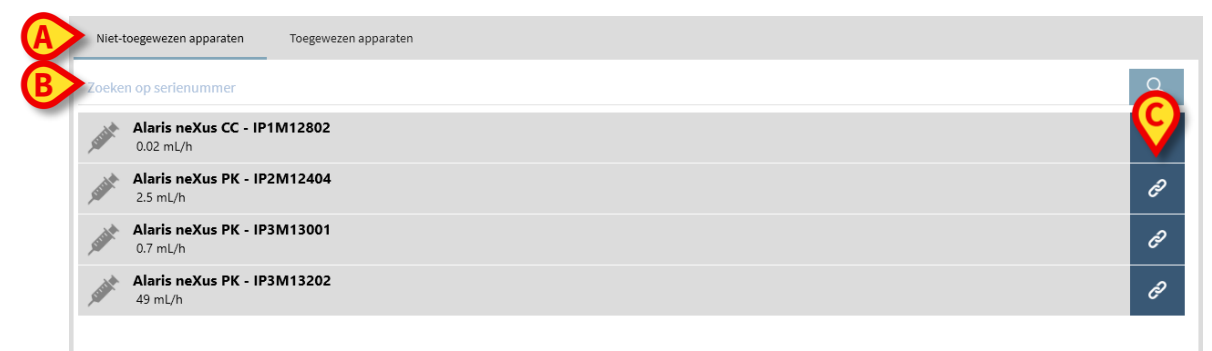

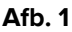

Twee tabbladen, aangegeven met Afb. 1 **A**, maken het mogelijk om de lijst met apparaten die aan een patiënt zijn gekoppeld ("Toegewezen") of de lijst met apparaten die niet aan een patiënt zijn toegewezen ("Niet toegewezen") te selecteren. Standaard is "Niet toegewezen".

### **1.3. Koppelingsprocedure**

Om een apparaat aan een patiënt toe te wijzen,

> selecteer het tabblad "Niet toegewezen" (indien nog niet geselecteerd).

De lijst met niet-toegewezen apparaten wordt op deze manier weergegeven. Elke rij komt overeen met een apparaat.

Zoek het toe te wijzen apparaat.

Een zoekfunctie is beschikbaar (Afb. 1 B). U kunt zoeken op serienummer van het apparaat.

Zoeken op barcodescan is ook beschikbaar. Scan de gewenste barcode van het apparaat om een rij weer te geven die verwijst naar het gerelateerde apparaat.

Op de rij die overeenkomt met het gewenste apparaat,

klik op het pictogram aangegeven in Afb. 1 C.

Het volgende scherm wordt geopend (Afb. 2), waarbij u de patiënt moet selecteren aan wie het apparaat wordt toegewezen.

|   | Toewijzen |                                                                                                  |   | $\times$ |
|---|-----------|--------------------------------------------------------------------------------------------------|---|----------|
| A | Afdeling: | ICU                                                                                              | ~ |          |
|   | Bed:      | 4 - John JD Doe - Code: 34526                                                                    | ~ |          |
|   |           | Bevestigt u de associatie van de patiënt:                                                        |   |          |
|   |           | John, Doe JD O <sup>7</sup><br>Code: 34526 Geboortedatum: 01/01/1954<br>Opgenomen op ICU - Bed 4 |   |          |
|   |           | Met apparaat:                                                                                    |   |          |
|   | funt      | <b>Alaris neXus PK - IP2M12404</b><br>2.5 mL/h                                                   |   |          |
|   | C         | Toewijzen X Annuleren                                                                            |   |          |
|   |           | Afb. 2                                                                                           |   |          |

> Gebruik de vervolgkeuzelijsten aangegeven in Afb. 2 **A** om de patiënt te selecteren.

De geselecteerde patiënt en geselecteerde apparaatgegevens worden weergegeven op het venster (Afb. 2 **B**). Als de gegevens correct zijn, klik dan

 $\blacktriangleright$  op de knop aangegeven in Afb. 2 **C**.

De koppeling tussen apparaat en patiënt is op deze manier voltooid.

#### **1.4. Ontkoppelingsprocedure**

Een apparaat van een patiënt ontkoppelen.

- > Toegang tot de identiteitsmodule.
- Selecteer het tabblad "Toegewezen" (Afb. 3 A).

De volgende inhoud wordt weergegeven.

|         | (A)                                                       |                                         |
|---------|-----------------------------------------------------------|-----------------------------------------|
| Niet-to | toegewezen apparaten D                                    |                                         |
| Zoek n  | naar apparaatserienummer, patiëntnaam, patiëntcode        | Q                                       |
| B-      | John, Doe JD 이<br>Code: 34526 Geboortedatum: 01/01/1954   |                                         |
|         | Alaris neXus PK - IP1M12401<br>1.4 mL/h                   | 5                                       |
| C       | Alaris neXus CC - IP2M12701<br>12.67 mL/h                 | E                                       |
|         | Alaris neXus PK - IP2M12402<br>50 mL/h                    | 2                                       |
| B-      | John, Smith JS ♂<br>Code: 45367 Geboortedatum: 01/01/1952 |                                         |
| 0       | Alaris neXus PK - IP2M13303<br>19 mL/h                    | ~~~~~~~~~~~~~~~~~~~~~~~~~~~~~~~~~~~~~~~ |
|         | Alaris neXus PK - IP2M12605<br>0.24 mL/h                  | 5                                       |
|         |                                                           |                                         |

Afb. 3

Donkergrijze rijen verwijzen naar patiënten(Afb. 3 B).

Lichtgrijze rijen verwijzen naar apparaten (Afb. 3 C).

Alle apparaten die aan een patiënt zijn toegewezen, staan onder de naam van de patiënt.

Er is een zoekfunctie beschikbaar (Afb. 3 **D**), waarmee u naar een specifiek apparaat kunt zoeken. U kunt zoeken door het serienummer van het apparaat/patient naam/patiëntcode.

- > Zoek de rij die overeenkomt met het apparaat dat u wilt ontkoppelen.
- ➢ Klik op de <sup>∞</sup> knop (Afb. 3 E).

Het volgende venster wordt geopend en vraagt om bevestiging van de gebruiker (Afb. 4).

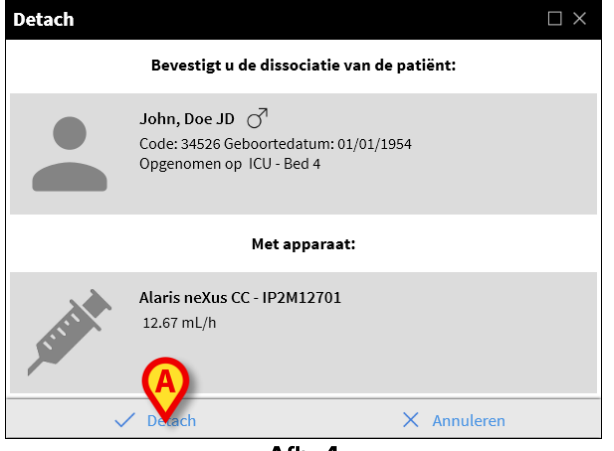

Afb. 4

> Klik op de knop aangegeven in Afb. 4 **A** om de ontkoppelingsprocedure te voltooien